## Accessing Training Course on Moodle

- 1. Click on the link <u>Decision Support Service: Log in to the site</u>
- 2. Click "Signup"

| Standard Login     Signup       Username / email   |  |  |  |  |
|----------------------------------------------------|--|--|--|--|
| Username / email Password Remember username Log in |  |  |  |  |
| Password       Remember username       Log in      |  |  |  |  |
| Remember username Log in                           |  |  |  |  |
| Log in                                             |  |  |  |  |
| Log in                                             |  |  |  |  |
| Forgotten your username or password?               |  |  |  |  |
| Cookies must be enabled in your browser 😧          |  |  |  |  |

3. Click "create new account"

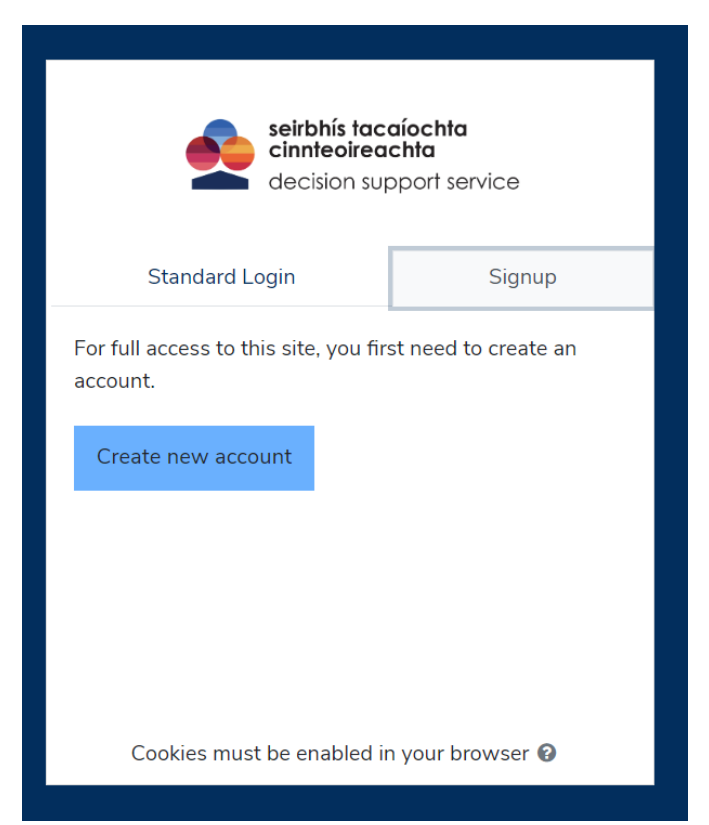

4. Fill out the form and enter in your details

|                      | decision support service                                                                                                    |
|----------------------|----------------------------------------------------------------------------------------------------|
| Nev                  | v account                                                                                                    |
| Choo                 | ose your username and password                                                                                                    |
| Userna               | me                                                                                                    |
|                      |                                                                                                    |
| The pass<br>upper ca | word must have at least 8 characters, at least 1 digit(s), at least 1 lower case letter(s), at least 1 se letter(s), at least 1 secial character(s) such as as $*, -, $ or # |
| Passwo               | ord 🟮                                                                                                    |
|                      |                                                                                                    |
| More                 | e details                                                                                                    |
| Email a              | ddress 🖲                                                                                                    |
|                      |                                                                                                    |

5. Make sure to complete the full form, including the sections in "additional information"

| Ţ | Additional information           |  |
|---|----------------------------------|--|
|   | Contact number                   |  |
|   |                                  |  |
|   | Occupation                       |  |
|   | Medical practitioner \$          |  |
|   | Professional body                |  |
|   |                                  |  |
|   | Professional body registration # |  |
|   |                                  |  |

- 6. Make sure you select the correct "occupation"7. Click "create new account"

| Geographical base     |   |
|-----------------------|---|
| Dublin                | ¢ |
| Create my new account |   |
| • Required            |   |

- 8. Verify your account by clicking on the link sent to your email address
- 9. Click "resume" to begin the course

## My courses

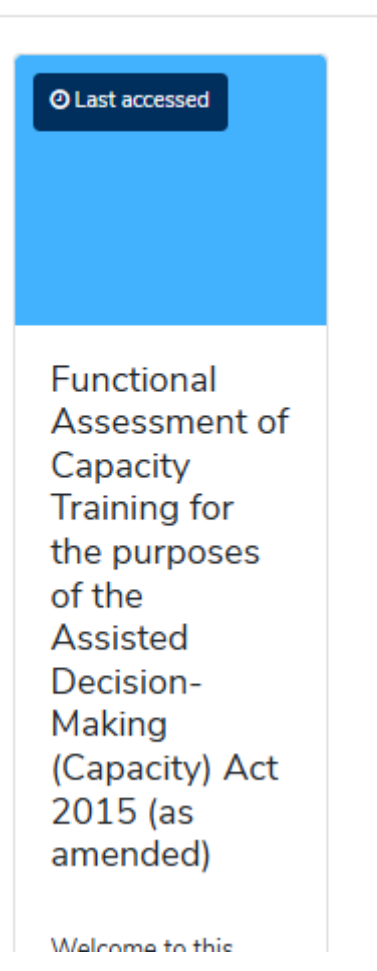